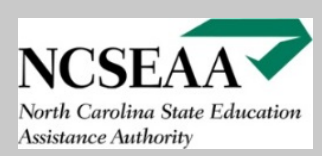

| ew School Signup Requ                                                                               | uest                                         |                                                                                                   |
|----------------------------------------------------------------------------------------------------|----------------------------------------------|---------------------------------------------------------------------------------------------------|
| lease enter the following with the most                                                             | current information about your school. Click | submit below afterwards to request an account be created for your school.                         |
| Nonpublic School Name:                                                                              |                                              | The school name must be written                                                                   |
| Street Address:                                                                                     |                                              | * exactly as it is on file with DNPE.                                                             |
| City:                                                                                               | 3:                                           |                                                                                                   |
| State: NC                                                                                           |                                              |                                                                                                   |
| Zip:                                                                                                | *                                            |                                                                                                   |
| County: <cho< td=""><td>oose One&gt; ▼ *</td><td>The "Email Address" field is meant for</td></cho<> | oose One> ▼ *                                | The "Email Address" field is meant for                                                            |
| Phone:                                                                                              | *                                            | the director's email to be listed. The                                                            |
| Fax:                                                                                                |                                              | "Notifications" field is for a second email                                                       |
| Director of School First Name:                                                                      | *                                            | address to be on file to receive                                                                  |
| Director of School Last Name:                                                                       |                                              | notifications and updates. These                                                                  |
| Notifications Email Address:                                                                        |                                              | addresses can be different or the same.                                                           |
| Tax ID:                                                                                             | *                                            |                                                                                                   |
| Fiscal Year-End Date:                                                                               | (mm/dd) *                                    | The Fiscal Year-End Date is used for the Financial                                                |
| Select Program: Op                                                                                  | pportunity DGrants ESA *                     | Review requirement. The Financial Review is only required from Large Schools. However, the Fiscal |
| Yo                                                                                                  | our school will also have to                 | Year-End Date is still needed from every school.                                                  |
| se                                                                                                  | lect the program(s) that it                  |                                                                                                   |
| * Indicates a Required Field                                                                        | ishes to participate in.                     |                                                                                                   |

Fill out all fields on the New School Signup Request page in MyPortal. Once all of the information is filled out, click "Submit" to continue. Once submitted, NCSEAA will reach out to the North Carolina Division of Non-Public Education (DNPE) to confirm that your school is completely registered with them. Schools should only submit one New School Signup Request and wait to receive notification from NCSEAA regarding the next steps.

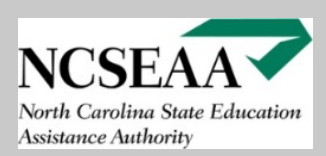

You will receive confirmation that New School Signup Request NCSEAA has received your New School Signup Request. Your school will not be able to sign into MyPortal until NCSEAA SEAA MyPortal Account Registration has confirmed that the school is Mank you for requesting participation in one or more of the K12 programs. Your request is being processed. registered with DNPE. Please allow NCSEAA a week to process New School Return to SEAA web site. Signup Requests and to receive confirmation from DNPE. North Carolina State Education Assistance Authority 2019-2020 🔻 🕑 Help El Logout MENU Once NCSEAA receives confirmation, we Hello, Test Example - K12 School will send a notification to the director Taskpad School Recipients email address that was provided. The View Tasks School Information Rosters email will include your login credentials (user name and temporary password) for your MyPortal account. Once logged into MyPortal, the only areas used

Reports Standard Reports

> Options 🥪 My Profile

Payments Disbursements / Refunds

Data File Transfer Send Roster File

File Transfer Results

during the New School Registration Process are the **Options**, **School**, and Task Pad menus.

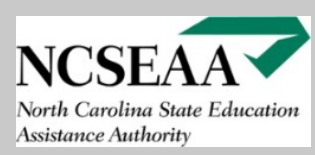

| Options      | HOME > Edit My Profi                                                  | le                                        |                                                                                                    |
|--------------|-----------------------------------------------------------------------|-------------------------------------------|----------------------------------------------------------------------------------------------------|
| 🥪 My Profile | ->                                                                    |                                           |                                                                                                    |
|              | First Name:<br>Last Name:<br>Email Address:<br>Confirm Email Address: | Test<br>Example<br>example@testschool.com |                                                                                                    |
|              | User Name:                                                            | example@testschool.com                    | Password Requirements     Password must contain at least 8 characters                                                                                                    |
|              | Password:                                                             | •••••                                     | <ul> <li>Password must contain at least or enumber.</li> <li>Password must contain at least one capital letter.</li> <li>Password must contain at least one lower case letter.</li> </ul>                                                                                 |
|              | Confirm Password:                                                     | /e > Return to Main Menu                  | <ul> <li>Password must contain at least one special character (!,@,#,\$, etc.).</li> <li>Password must NOT contain &lt;, &gt;, [, ], ;, &amp;, ', or "</li> <li>Passwords expire after 90 days.</li> <li>You cannot use your current or previous 10 passwords.</li> </ul> |
|              |                                                                       |                                           |                                                                                                    |

Under the **Options** menu, you can select **My Profile** in order to update your name, email address, and password. Schools cannot change their **User Name**.

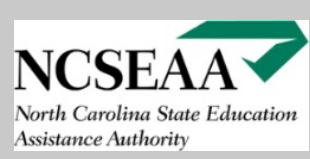

1

(mm/dd)

<Choose One> 🔻

<Choose One> 🔻

<Choose One> 🔻

(mm/dd/yyyy)

(mm/dd/yyyy)

(mm/dd/yyyy)

Eligible

4

Fiscal Year End Date:

Federal Employer ID (FEIN):

Background Check Validated On:

Background Check on File Name: Test Scores Confirmation Uploaded:

Test Scores Confirmation Approved:

Tuition and Fees Uploaded:

Tuition and Fees Approved:

\* Indicates a Required Field

Only Disability Students:

> Save

| School                                                                  | Contact Information                                                |
|-------------------------------------------------------------------------|--------------------------------------------------------------------|
| 📩 🔬 School Information                                                  | Contact Information For Students                                   |
|                                                                         | Phone Number: (919) 123-4567 Email Address: example@testschool.com |
|                                                                         | Contact Information For NCSEAA                                     |
|                                                                         | (This information will not be shared with students)                |
| K12 School Information                                                  | Director of School                                                 |
| V12 School Name                                                         | First Name: Test Last Name: Example                                |
|                                                                         | Phone Number: (919) 123-4567 Phone Extension:                      |
|                                                                         | Fax Number: Email Address: example@testschool.com                  |
| Address:                                                                | Drimony Contract for NCSEAA                                        |
| State:                                                                  |                                                                    |
| Zip:                                                                    | First Name: Test Last Name: Example Title:                         |
| County:                                                                 | Phone Number: (919) 123-4567 Phone Extension:                      |
| K12 School Details                                                      | Fax Number: Email Address: example@testschool.com                  |
| School Type: Nonpublic 🔻                                                | Notifications                                                      |
| Operational Schedule: Semesters V                                       | Empil Address avample@testesheel.com                               |
| # of Terms: 2                                                           | Email Address: example@lesischool.com                              |
| Max. # of Terms to be Awarded: 2                                        | Save                                                               |
| Academic Period Setup:                                                  |                                                                    |
| Ierm 1         Ierm 2           Basin         7/1/2019         1/1/2020 |                                                                    |
| End 12/31/2019 6/30/2020                                                |                                                                    |

Under the School menu, you can select School Information in order to update the K12 School Information (mailing address) and Contact Information (email addresses and phone numbers). Your school is responsible for keeping its contact information up to date. Incorrect or out of date email addresses and phone numbers could prevent your school from receiving notifications and updates from NCSEAA.

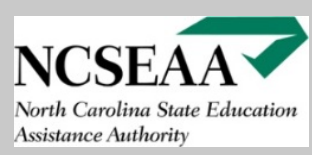

| Taskpad    | HOME > View Tasks                       |                      |                                          |            |                                               |                 |                 |
|------------|-----------------------------------------|----------------------|------------------------------------------|------------|-----------------------------------------------|-----------------|-----------------|
| View Tasks | - Taskpad Menu                          |                      |                                          |            |                                               |                 |                 |
|            | Tasks assigned to you Tasks assign      | ned by you Print     |                                          |            |                                               |                 |                 |
|            | Filters                                 |                      |                                          |            |                                               |                 |                 |
|            | Assigned to: You                        | Assigned by: Everybo | dy                                       | Status:    | ncomplete V > App                             | oly Filter      |                 |
|            |                                         | Assigned Assign      | ed put                                   | Chalum     | Commente                                      | M-1:6.          |                 |
|            | W9 Form                                 | to by<br>Test        | 12/20/2019                               | Incomplete | Upload W9 Form                                | Comments        | Upload Document |
|            | Vendor Master Form                      | Test                 | 12:58:47 PM<br>12/20/2019<br>12:58:47 PM | Incomplete | Upload Vendor Master Form                     | Comments        | Upload Document |
|            | Voided Check/Bank Memo                  | Test<br>School       | 12/20/2019<br>12:58:47 PM                | Incomplete | Upload Voided Check/Bank<br>Memo              | <u>Comments</u> | Upload Document |
|            | DGrants Participation Agreement         | Test<br>School       | 12/20/2019<br>12:58:47 PM                | Incomplete | Upload DGrants Participation<br>Agreement     | <u>Comments</u> | Upload Document |
|            | Opportunity Participation Agreement     | Test<br>School       | 12/20/2019<br>12:58:47 PM                | Incomplete | Upload Opportunity<br>Participation Agreement | Comments        | Upload Document |
|            | ESA Participation Agreement             | Test<br>School       | 12/20/2019<br>12:58:47 PM                | Incomplete | Upload ESA Participation<br>Agreement         | <u>Comments</u> | Upload Document |
|            | Tuition and Fee Schedule for 2020-2021  | Test<br>School       | 12/20/2019<br>12:58:47 PM                | Incomplete | Upload Tuition and Fee<br>Schedule            | Comments        | Upload Document |
|            | Check All Check None Mark Selected As C | Complete             |                                          |            |                                               |                 |                 |
|            |                                         |                      |                                          |            |                                               |                 |                 |

Under the Taskpad menu, you can select View Tasks in order to see the outstanding tasks and documents that your school needs to still address. Under the Filters section, you can sort the tasks by Incomplete and Complete. On the table, you can see the name of the Task, the Status, and the most recent Comment for each task.

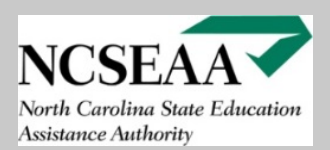

Under the **Modify** column in the table section, you can select **Upload Document** to chose a file that is saved on your computer in order to complete the task. To begin, select **Choose File**.

Once selected, you will be able to browse the files on your computer. Once a file is chosen, the file name will appear and you will be able to select **Upload File**. If you selected the incorrect file, press **Reset** in order to clear the file and choose again.

> You will receive a confirmation that the file was uploaded successfully. You can then select **Back** in order to go back to your list of tasks.

| HOME > <u>View Tasks</u> > Import a File        |                   |
|-------------------------------------------------|-------------------|
| Upload File for Task Pad                        |                   |
| Uploading W9 Form                               |                   |
| Select file to upload:                          |                   |
| Choose File No file chosen                      |                   |
| File name:                                      |                   |
| Upload File                                     |                   |
| Back Reset                                      |                   |
|                                                 |                   |
| HOME > <u>View Tasks</u> > Import a File        |                   |
| $\bigvee$                                       |                   |
| Upload File for Task Pad                        |                   |
| Uploading W9 Form                               |                   |
| Select file to upload:                          |                   |
| Choose File Test.pdf                            |                   |
| File name:                                      |                   |
| Test.pdf                                        |                   |
| Upload File                                     |                   |
| Back Reset                                      |                   |
|                                                 |                   |
| HOME & View Tasks & Import a File               |                   |
| <u>nome</u> > <u>view tasks</u> > import a rite |                   |
| V                                               |                   |
| Upload File for Task                            | Pad               |
| Your document has been upload                   | led successfully. |
| Back Reset                                      |                   |

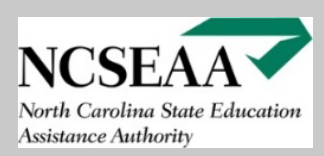

Upon returning to your list of tasks, you will see that the W9 Form is no longer appearing on the table. Under the **Filters** section, you can change the **Status** from **Incomplete** to **Complete** in order to view the tasks that you have uploaded documents for. The tasks showing on **Incomplete** are tasks that the school still needs to upload documents for.

| HOME > View Tasks                                         |                                       |                                                          |                          |
|-----------------------------------------------------------|---------------------------------------|----------------------------------------------------------|--------------------------|
| Taskpad Menu<br>Tasks assigned to you Tasks assigned by y | ou <u>Print</u>                       |                                                          |                          |
| Filters<br>Assigned to: You Assig                         | ned by: Everybody                     | Status: Incomplete V                                     | pply Filter              |
| Task                                                      | Assigned Assigned Date                | Status Comments                                          | Modify                   |
| Vendor Master Form                                        | Test 12/20/2019<br>School 12:58:47 PM | Incomplete Upload Vendor Master Form                     | Comments Upload Document |
| Voided Check/Bank Memo                                    | Test 12/20/2019<br>School 12:58:47 PM | Incomplete Upload Voided Check/Bank<br>Memo              | Comments Upload Document |
| DGrants Participation Agreement                           | Test 12/20/2019<br>School 12:58:47 PM | Incomplete Upload DGrants Participation<br>Agreement     | Comments Upload Document |
| Opportunity Participation Agreement                       | Test 12/20/2019<br>School 12:58:47 PM | Incomplete Upload Opportunity<br>Participation Agreement | Comments Upload Document |
| ESA Participation Agreement                               | Test 12/20/2019<br>School 12:58:47 PM | Incomplete Upload ESA Participation<br>Agreement         | Comments Upload Document |
| Tuition and Fee Schedule for 2020-2021                    | Test 12/20/2019<br>School 12:58:47 PM | Incomplete Upload Tuition and Fee<br>Schedule            | Comments Upload Document |

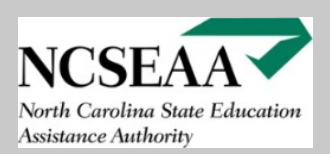

| HOME > View Tasks                              |                                       |                                                         |
|------------------------------------------------|---------------------------------------|---------------------------------------------------------|
|                                                |                                       |                                                         |
| Taskpad Menu                                   |                                       |                                                         |
| Tasks assigned to you Tasks assigned by y      | <u>ou Print</u>                       |                                                         |
|                                                |                                       |                                                         |
| Filters                                        | and how Franchaster                   |                                                         |
| Assigned to: You Assig                         | ned by: Everybody                     | Status: Complete V Apply Filter                         |
|                                                |                                       |                                                         |
| Task                                           | Assigned Assigned Date                | Status Comments Modify                                  |
| W9 Form                                        | Test 12/20/2019<br>School 12:58:47 PM | Complete A document has been uploaded ( <u>1 more</u> ) |
| Check All Check None Mark Selected As Complete |                                       |                                                         |

Under the **Complete** status filter, you will be able to see the W9 Form that was uploaded. The tasks showing on **Complete** are tasks that the school has uploaded documents for. Tasks showing on **Complete** do not necessarily mean that they have satisfied the requirement. The documents still need to be reviewed.

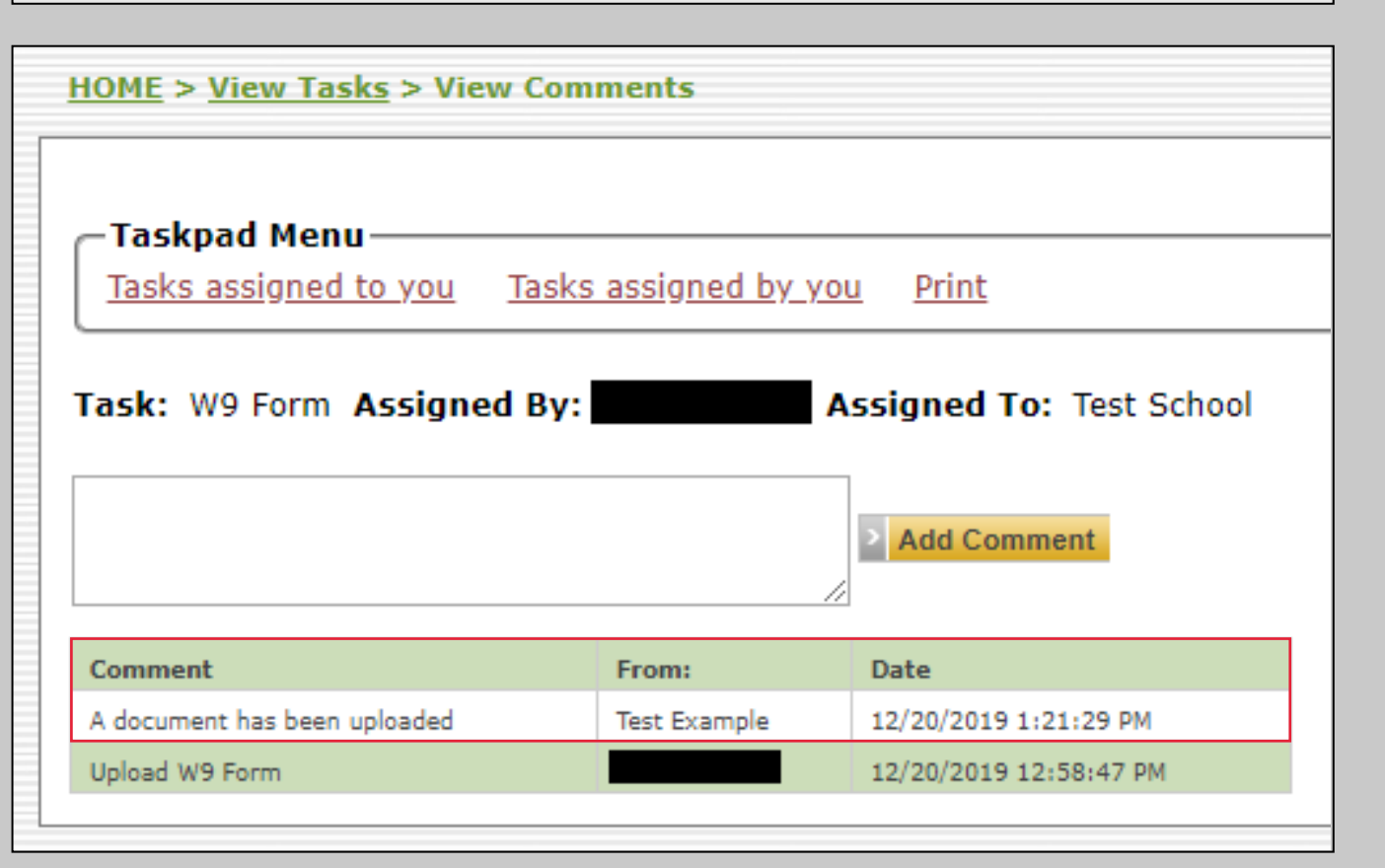

Once a document is uploaded, it will be in queue to be reviewed. NCSEAA staff will review documents in the order that they have been received and the **Comments** will be updated with additional information. The most recent comment showing now is "A document has been uploaded" and it is from the example school. This comment was automatically added after the school completed uploading the document.

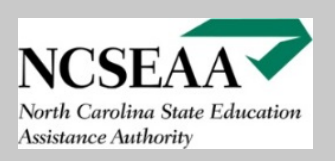

After going back to the list of Incomplete tasks, you will see that the Vendor Master Form is now selected. Schools are able to add their own Comments by typing into the box and clicking the Add Comment button. The example school has added the comment "This is a test" and it is now showing in the Comment section.

| <u>10ME &gt; view Tasks</u> > Vie | w Comments              |                          |
|-----------------------------------|-------------------------|--------------------------|
| —Taskpad Menu———                  |                         |                          |
| <u>Tasks assigned to you</u>      | <u>Tasks assigned b</u> | <u>y_you Print</u>       |
| Task: Vendor Master For           | m Assigned By:          | Assigned To: Test School |
|                                   |                         | Add Comment              |
| Comment                           | From:                   | Add Comment Date         |

9

| IOME > <u>View Tasks</u> > Vie | w Comments               |                               |
|--------------------------------|--------------------------|-------------------------------|
| —Taskpad Menu———               |                          |                               |
| <u>Tasks assigned to you</u>   | <u>Tasks assigned by</u> | you Print                     |
| Task: Vendor Master For        | m Assigned By:           | Assigned To: Test School      |
|                                |                          |                               |
| Comment                        | From:                    | Date                          |
| Comment<br>This is a test.     | From:<br>Test Example    | Date<br>12/20/2019 3:21:47 PM |

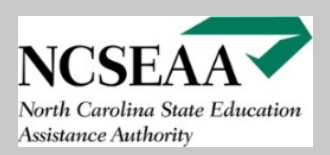

| HOME > View Tasks                                    |                            |                           |            |                                                           |                 |                 |
|------------------------------------------------------|----------------------------|---------------------------|------------|-----------------------------------------------------------|-----------------|-----------------|
| Taskpad Menu<br>Tasks assigned to you Tasks assigned | <u>by you</u> <u>Print</u> |                           |            |                                                           |                 |                 |
| Filters                                              |                            |                           |            |                                                           |                 |                 |
| Assigned to: You A                                   | ssigned by: Every          | /body                     | Status:    | ncomplete v > App                                         | ly Filter       |                 |
|                                                      |                            |                           |            |                                                           | 1               |                 |
| Task                                                 | Assigned Assigned by       | gned Date                 | Status     | Comments                                                  | Modify          |                 |
| Vendor Master Form                                   | Test<br>School             | 12/20/2019<br>12:58:47 PM | Incomplete | Resubmit your document ( $\underline{4}$<br><u>more</u> ) | <u>Comments</u> | Upload Document |
| Voided Check/Bank Memo                               | Test<br>School             | 12/20/2019<br>12:58:47 PM | Incomplete | Upload Voided Check/Bank<br>Memo                          | <u>Comments</u> | Upload Document |
| DGrants Participation Agreement                      | Test<br>School             | 12/20/2019<br>12:58:47 PM | Incomplete | Upload DGrants Participation<br>Agreement                 | <u>Comments</u> | Upload Document |
| Opportunity Participation Agreement                  | Test<br>School             | 12/20/2019<br>12:58:47 PM | Incomplete | Upload Opportunity<br>Participation Agreement             | <u>Comments</u> | Upload Document |
| ESA Participation Agreement                          | Test<br>School             | 12/20/2019<br>12:58:47 PM | Incomplete | Upload ESA Participation<br>Agreement                     | Comments        | Upload Document |
| Tuition and Fee Schedule for 2020-2021               | Test<br>School             | 12/20/2019<br>12:58:47 PM | Incomplete | Upload Tuition and Fee<br>Schedule                        | <u>Comments</u> | Upload Document |
| Check All Check None Mark Selected As Comp           | blete                      |                           |            |                                                           |                 |                 |

In this scenario, the example school has uploaded a file for the Vendor Master Form and the file has been rejected after being reviewed by NCSEAA. The Vendor Master Form is now showing on the Incomplete task list and the most recent Comment shows "Resubmit your document".

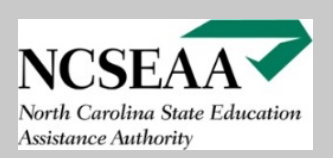

| <u>10ME</u> > View Comments                                                                              |                                                |                                                                                                    |       |
|----------------------------------------------------------------------------------------------------|------------------------------------------------|----------------------------------------------------------------------------------------------------|-------|
| <b>Taskpad Menu</b><br><u>Tasks assigned to you</u> <u>Tasks assigne</u>                                 | ed by you Prin                                 | <u>nt</u>                                                                                                    |       |
| Task: Vendor Master Form Assigned E                                                                      | By:                                            | Assigned To: Tes                                                                                                    | st Sc |
|                                                                                                    | > Add                                          | Comment                                                                                                    |       |
|                                                                                                    |                                                |                                                                                                    |       |
| Comment                                                                                                  | From:                                          | Date                                                                                                    |       |
| Comment<br>Resubmit your document                                                                        | From:                                          | Date<br>12/20/2019 3:57:43 PM                                                                                                    |       |
| Comment<br>Resubmit your document<br>: Status changed from Complete to<br>Incomplete                     | From:                                          | Date<br>12/20/2019 3:57:43 PM<br>12/20/2019 3:57:43 PM                                                                               |       |
| Comment Resubmit your document : Status changed from Complete to Incomplete A document has been uploaded | From:<br>From:<br>Test Example                 | Date<br>12/20/2019 3:57:43 PM<br>12/20/2019 3:57:43 PM<br>12/20/2019 3:23:23 PM                                                      |       |
| Comment Resubmit your document Incomplete A document has been uploaded This is a test.                   | From:<br>From:<br>Test Example<br>Test Example | Date           12/20/2019 3:57:43 PM           12/20/2019 3:57:43 PM           12/20/2019 3:23:23 PM           12/20/2019 3:23:24 PM |       |

When opening up the Comments for the Vendor Master Form, you will see all Comments and not just the most recent one. In addition to the Comment asking the example school to resubmit the document, there is also a Comment that shows "Status changed from Complete to Incomplete".

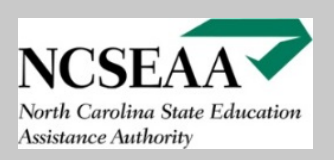

This scenario shows that the W9 Form the example school uploaded has been reviewed and accepted. The W9 Form will remain on the **Complete** task list. The **Comment** section also shows a comment from NCSEAA staff stating "The document has been reviewed and accepted".

| HOME > View Tasks                              |                       |                |                           |          |                                                                |                 |
|------------------------------------------------|-----------------------|----------------|---------------------------|----------|----------------------------------------------------------------|-----------------|
| - Tacknad Monu-                                |                       |                |                           |          |                                                                |                 |
| Taska assigned to youTaska assigned by y       | Drin                  | +              |                           |          |                                                                |                 |
| Tasks assigned to you Tasks assigned by y      | <u>ou</u> <u>Prin</u> | <u>t</u>       |                           |          |                                                                |                 |
|                                                |                       |                |                           |          |                                                                |                 |
| Filters                                        |                       |                |                           |          |                                                                |                 |
| Assigned to: You Assig                         | ned by:               | Everybody      | /                         | Statu    | s: Complete 🔹 > App                                            | ly Filter       |
| L                                              |                       |                |                           |          |                                                                |                 |
|                                                |                       |                |                           |          |                                                                |                 |
| Task                                           | Assigned<br>to        | Assigned<br>by | Date                      | Status   | Comments                                                       | Modify          |
| W9 Form                                        | Test<br>School        |                | 12/20/2019<br>12:58:47 PM | Complete | The document has been reviewed and accepted. ( <u>2 more</u> ) | <u>Comments</u> |
| Check All Check None Mark Selected As Complete |                       |                |                           |          |                                                                |                 |

| Taskpad Menu<br>Tasks assigned to you Tasks assigned by you Print                       |       |                                                              |  |  |  |
|-----------------------------------------------------------------------------------------|-------|--------------------------------------------------------------|--|--|--|
| Add Comment                                                                             |       |                                                              |  |  |  |
|                                                                                         | >     | Add Comment                                                  |  |  |  |
| Comment                                                                                 | From: | Add Comment<br>Date                                          |  |  |  |
| Comment<br>The document has been reviewed and accepted.                                 | From: | Add Comment Date 12/20/2019 4:23:35 PM                       |  |  |  |
| Comment<br>The document has been reviewed and accepted.<br>A document has been uploaded | From: | Add Comment Date 12/20/2019 4:23:35 PM 22/20/2019 1:21:29 PM |  |  |  |

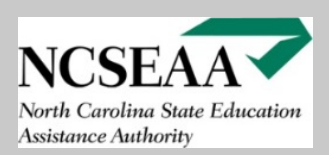

Check All Check None 2 Mark Selected As Complete

| HOME > View Tasks                                                 |                          |                               |                                                                     |                                 |  |  |
|-------------------------------------------------------------------|--------------------------|-------------------------------|---------------------------------------------------------------------|---------------------------------|--|--|
|                                                                   |                          |                               |                                                                     |                                 |  |  |
| _ Taskpad Menu                                                    |                          |                               |                                                                     |                                 |  |  |
| Tasks assigned to you Tasks assigned by you Print                 |                          |                               |                                                                     |                                 |  |  |
| - Filters                                                         |                          |                               |                                                                     |                                 |  |  |
| Assigned to: You                                                  | Assigned by: Everyt      | ody                           | Status: Incomplete 🔻                                                | > Apply Filter                  |  |  |
|                                                                   |                          |                               |                                                                     |                                 |  |  |
| No tasks to display                                               |                          |                               |                                                                     |                                 |  |  |
|                                                                   |                          |                               |                                                                     |                                 |  |  |
| HOME > View Tasks                                                 |                          |                               |                                                                     |                                 |  |  |
|                                                                   |                          |                               |                                                                     |                                 |  |  |
| Technol Menu                                                      |                          |                               |                                                                     |                                 |  |  |
| Taskpad Menu<br>Tasks assigned to you Tasks assigned by you Print |                          |                               |                                                                     |                                 |  |  |
|                                                                   |                          |                               |                                                                     |                                 |  |  |
| Filters                                                           |                          |                               | Status: Complete                                                    |                                 |  |  |
| Assigned to: You Assigned by: Everybody Status: Complete          |                          |                               |                                                                     |                                 |  |  |
| Task                                                              | Assigned Assign<br>to by | ed Date Sta                   | tus Comments                                                        | Modify                          |  |  |
| W9 Form                                                           | Test<br>School           | 12/20/2019 Com<br>12:58:47 PM | nplete The document has been rev<br>and accepted. ( <u>2 more</u> ) | riewed <u>Comments</u>          |  |  |
| Vendor Master Form                                                | Test<br>School           | 12/20/2019 Com<br>12:58:47 PM | nplete A document has been uploa<br>more )                          | ded ( <u>5</u> <u>Comments</u>  |  |  |
| Voided Check/Bank Memo                                            | Test<br>School           | 12/20/2019 Com<br>12:58:47 PM | nplete A document has been uploa<br>more )                          | ded ( <u>1</u> <u>Comments</u>  |  |  |
| DGrants Participation Agreement                                   | Test<br>School           | 12/20/2019 Com<br>12:58:47 PM | nplete A document has been uploa<br>more )                          | ded ( <u>1</u> <u>Comments</u>  |  |  |
| Opportunity Participation Agreement                               | Test<br>School           | 12/20/2019 Com<br>12:58:47 PM | nplete A document has been uploa<br>more )                          | ded ( <u>1</u> <u>Comments</u>  |  |  |
| ESA Participation Agreement                                       | Test<br>School           | 12/20/2019 Com<br>12:58:47 PM | nplete A document has been uploa<br>more )                          | ided ( <u>1</u> <u>Comments</u> |  |  |
| Tuition and Fee Schedule for 2020-2021                            | Test<br>School           | 12/20/2019 Com<br>12:58:47 PM | nplete A document has been uploa<br>more )                          | ided ( <u>1</u> <u>Comments</u> |  |  |

Once a school uploads all required documents, the Incomplete task list will be empty and show "No tasks to display". The **Complete** task list will show all of the tasks that a document has been uploaded for. As a reminder, tasks showing on the **Complete** task list only indicate that a document has been uploaded for that task. NCSEAA staff has to review all documents that have been uploaded. The status of the task will show in the **Comments** section for each task.

NCSEAA will send you an email notification once your school has successfully completed the New School Registration Process.